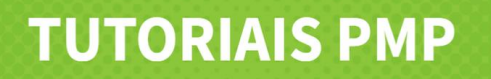

## Módulo 4 - Colaboração e monitorização das aprendizagens

## Partilhar materiais com alunos

O Português mais perto permite-lhe partilhar recursos com as suas turmas, com apenas um aluno ou com um grupo de alunos específico.

Para proceder à partilha de materiais com os seus alunos terá obrigatoriamente de ter a turma criada e de estar associado aos seus alunos.

| Escola              |   |
|---------------------|---|
| Escola EV           |   |
| Ano de Escolaridade |   |
| 7.º Ano             | Ŷ |
| Turma               |   |
| 7.º Ano             | Ŷ |
| Disciplina          |   |
| Alemão 7.º ano      | ~ |

Atenção! A partilha como material de consulta não apresenta os resultados da interação do aluno. Se pretender que tal aconteça, deve optar pela criação de uma tarefa. Aceda aos **vídeos sobre criar uma tarefa**, também neste Módulo 4.

Pode partilhar vários tipos de recursos: sequências de aprendizagem, vídeos, tutoriais, etc. E pode, também, partilhar recursos que tenha importado para a plataforma.

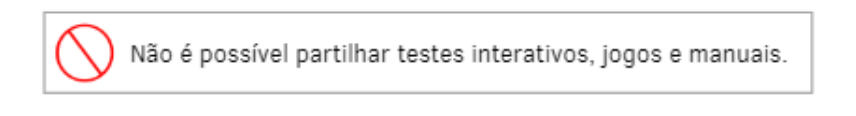

Para partilhar um recurso, selecione-o, através da pesquisa ou da lista de recursos de uma disciplina.

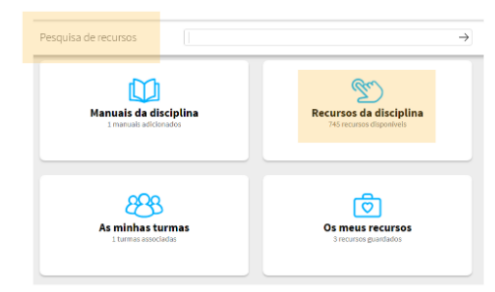

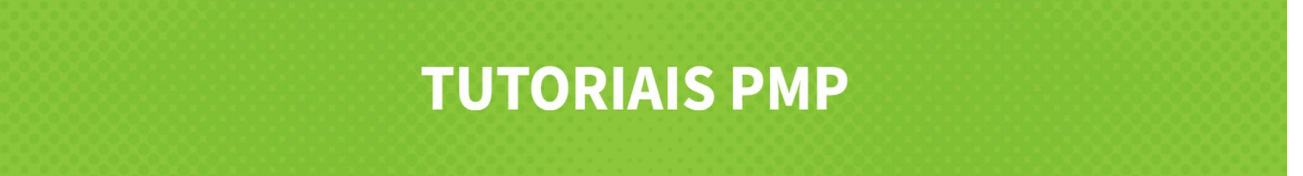

Clique no ícone e selecione a opção "Partilhar material de consulta".

| TEXTO DRAMÁTICO                                          | -                                                            |  |
|----------------------------------------------------------|--------------------------------------------------------------|--|
| Videos                                                   | -                                                            |  |
| Texto dramático                                          |                                                              |  |
| Estrutura externa do texto dramático                     | Reproduzir                                                   |  |
| Estrutura do texto dramático: falas e indicações cénicas | Guardar<br>Criar/adicionar aula personalizada                |  |
| Leandro, Rei da Heliria, de Alice Vieira                 | Partilhar como tarefa<br>Partilhar como material de consulta |  |
|                                                          |                                                              |  |
| Monólogo                                                 |                                                              |  |

Na nova janela, comece por atribuir um título ao conteúdo que pretende partilhar.

Pode também adicionar instruções para os alunos.

| DESCRIÇÃO                                                                                                    |                                                                      |
|----------------------------------------------------------------------------------------------------|----------------------------------------------------------------------|
| Preencha o nome, instruções e permissões:                                                                          |                                                                      |
| Titulo                                                                                                    |                                                                      |
| Instruções                                                                                                    |                                                                      |
| RECURSOS                                                                                                    |                                                                      |
| Associe recursos:                                                                                                  |                                                                      |
| Pesquisar recurso Carregar recurso                                                                                 | I otal de recursos: 1                                                |
| Texto dramático                                                                                                    | $\leftrightarrow$ ×                                                  |
| Os recursos com a indicação (%) registam resultados na tarefa; os recursos                                         | s com a indicação (-) não registam resultados.                       |
| ALUNOS                                                                                                    |                                                                      |
| Pode atribuir uma tarefa aos alunos das turmas ou a grup<br>apresentadas turmas nas quais já existam grupos formad | os pré-construídos. No caso de optar por grupos, apenas serão<br>os. |
| Os mess alunos por<br>Turmas                                                                                       | Total de Turmas: 0                                                   |
| Sem alw                                                                                                    | nos associadas                                                       |

Caso queira, pode pesquisar e adicionar mais recursos ao material de consulta ou carregar um recurso de sua autoria.

Clique em Associar/remover para selecionar as turmas que deseja associar a este material e confirme clicando no botão "Associar turmas".

Pode também atribuir o material a grupos pré-construídos. No caso de optar por grupos, apenas serão apresentadas turmas nas quais já existam grupos formados.

Pode especificar os alunos, os grupos ou enviá-lo para "Todos".

Pode, ainda, definir a data e hora de início a partir da qual o recurso fica disponível para os alunos. As datas e horas podem ser diferentes para cada turma.

Por fim, clique em "Concluir".

O material de consulta foi criado com sucesso!

## **TUTORIAIS PMP**

Pode ainda partilhar o material de consulta noutros sites, clicando em copiar link, ou diretamente no Google Classroom ou no Microsoft Teams.

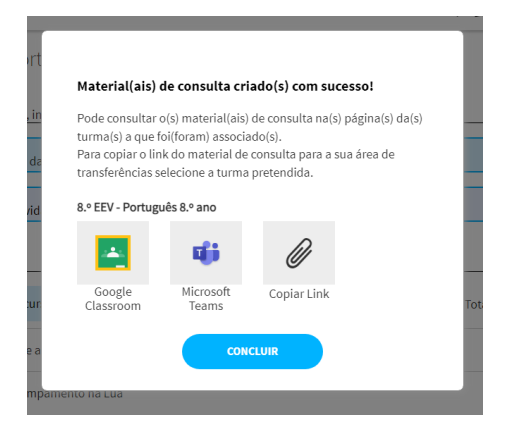

De realçar que, em momento algum, quando está a visualizar um recurso deve copiar o link (https://...) que é exibido no browser, pois este não funcionará.

Pode consultar o recurso que partilhou na área Turmas, em "**Tarefas**", selecione o separador "**Materiais** de consulta".

| 🕑 Meu Espaço Biblioteca Discipli <mark>nas Tur</mark> | mas Dicionários                                 | $\bigcirc \bigcirc \bigcirc \bigcirc \blacksquare \equiv$                      |                   |
|-------------------------------------------------------|-------------------------------------------------|--------------------------------------------------------------------------------|-------------------|
| 7.º Ano_OLD - Português 7.º ano                       |                                                 | ~                                                                              |                   |
| Restão dos alunos e grupos de alunos                  | Progresso<br>Validação dos tópicos pelos alunos | Tarefas<br>Tarefas<br>Tarefas e materiais de consulta atribuídos<br>aos alunos |                   |
| 7.º Ano_OLD - Português 7.º an                        | O                                               |                                                                                | Exportar Relatóri |
| TAREFAS MATERIAIS DE CONSULTA                         |                                                 |                                                                                |                   |
| O que está à procura?                                 |                                                 | Q Novo mi                                                                      | sterial           |
| 19.05.2022 11:49 - Teste de Material de Consu         | ulta 1 ICplayer                                 | Para con                                                                       | sulta •••         |

Nesta área tem acesso imediato à lista de todos os materiais de consulta partilhados, em conjunto com as tarefas atribuídas.

A partir do menu pode: Editar o material de consulta, apagá-lo ou partilhá-lo com outra turma.

Partilhar materiais é simples e rápido com o Português mais perto!